## 学生学籍异动操作说明(学生端)

## 1、打开教务处网站(网址 http://jwc.hznu.edu.cn),点击"学生学籍异动"进入学籍异动登录页面。

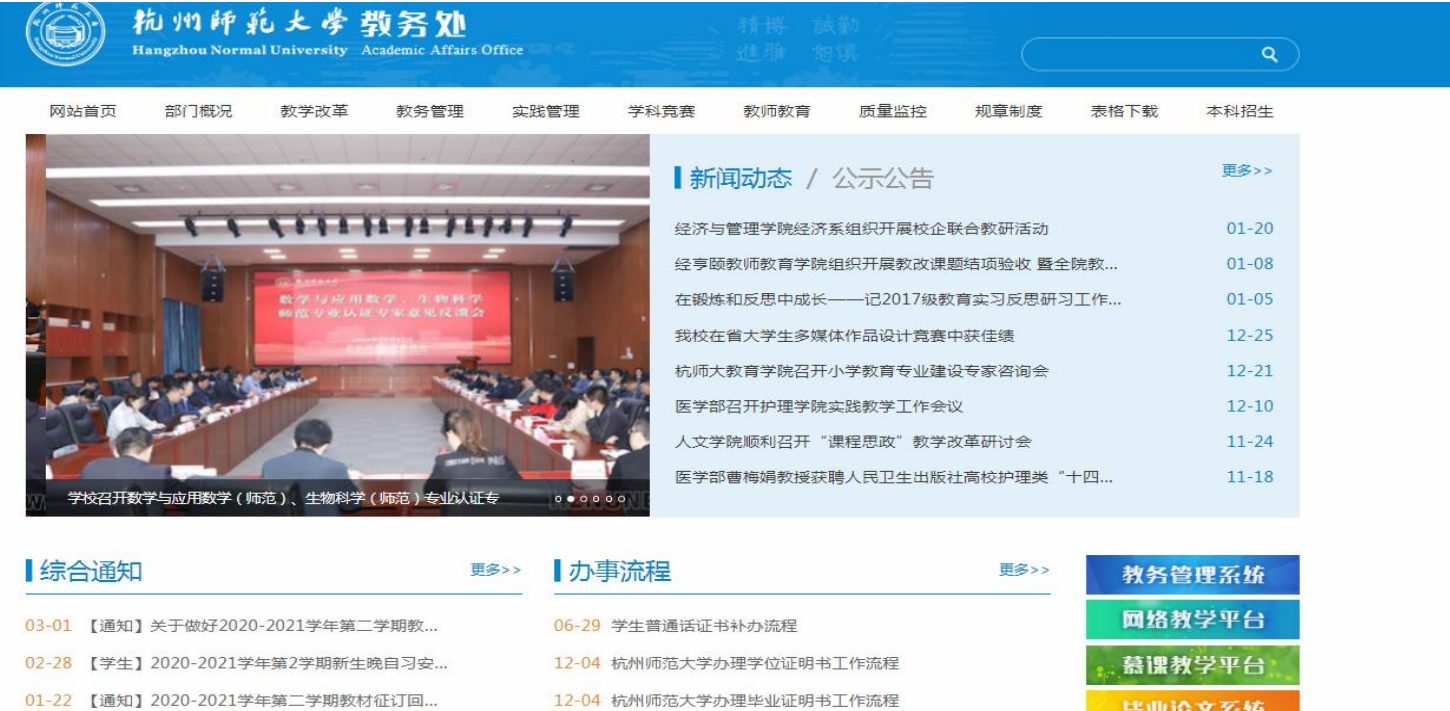

- 01-18 【学生】2021年寒假期间自习教室安排
- 01-15 【通知】关于转发《教育部高等教育司关于公...
- 01-14 【通知】关于做好2020-2021学年第二学期部...
- 01-05 【学生】2020-2021-1学期期末考试安排表
- 12-29 【通知】关于对2018年立项校教改项目进行结...

| 12-04 杭州师范大学办理学位证明书工作流程 | 慕课教学平台          |
|-------------------------|-----------------|
| 12-04 杭州师范大学办理毕业证明书工作流程 | 毕业论文系统          |
| 03-25 杭州师范大学学业警诫流程      | 教受监控系统          |
| 03-25 杭州师范大学平均学分绩点警示流程  |                 |
| 03-25 杭州师范大学办理成绩证明流程    | 准考证打印系统         |
| 03-25 杭州师范大学各类等级考试工作流程  | 公值查询系统          |
| 03-25 学生办理普通话等级考试成绩证明流程 | 学生学籍异动<br>动登录页面 |

2、输入用户名和密码登录系统,用户名是学号,密码是统一身份认证密码。

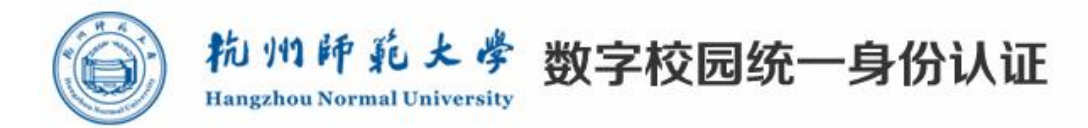

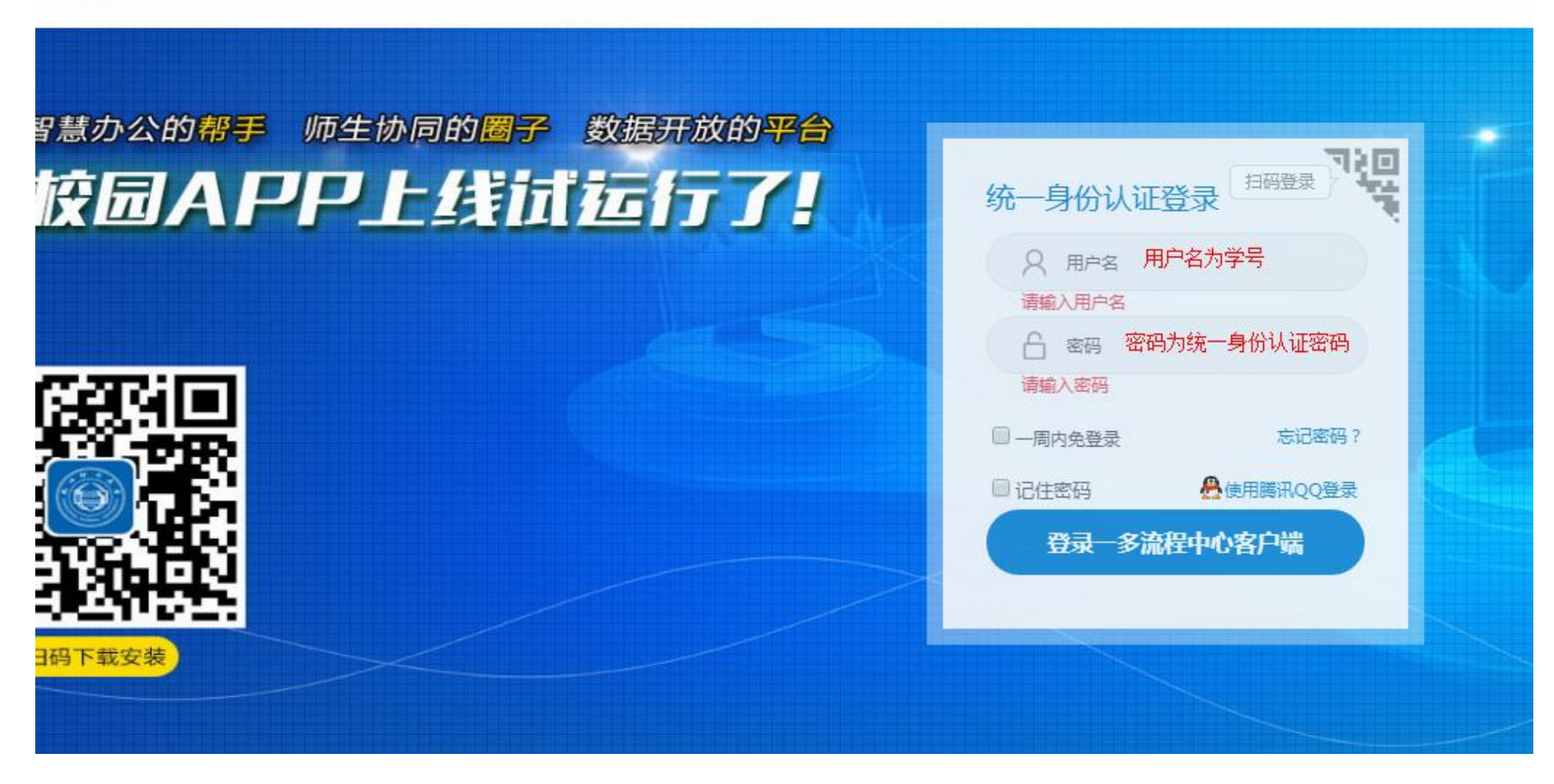

## 3、填写申请相关信息。

| ▶ 学生学籍异动申请和审批 | 1. 点击进入学籍异动申请页面。<br>他的单元大学 教练就<br>等事 | 匆<br>转继                                                                                                    |                                             |                 | 6.点击提交。 ◀━ 提交 存稿 打印 ▼ 🥈 |
|---------------|--------------------------------------|----------------------------------------------------------------------------------------------------|---------------------------------------------|-----------------|-------------------------|
| ▼ 我的待办        |                                      | 学生                                                                                                    |                                             |                 |                         |
| ✔ 我的已办        |                                      |                                                                                                    |                                             | 流水号:20210300059 |                         |
| ▶ 我的申请        | 申请人信息                                |                                                                                                    |                                             |                 |                         |
| ✔ 我的草稿        | 申请人姓名                                | 1/1                                                                                                    | 申请人部门                                       | entre la        |                         |
|               | 申请时间                                 | 2021-03-02 08:35:40                                                                                                    | 联系方式                                        | 198.4.00        |                         |
|               | 基本信息                                 |                                                                                                    |                                             |                 |                         |
|               | 学院辅导员 *                              |                                                                                                    |                                             |                 | ✔                       |
|               | 姓名 *                                 | ##                                                                                                    | 性别                                          | ŧ.              |                         |
|               | <b>学</b> 믖 ★                         | 2000                                                                                                    | 学院 *                                        | Statistics.     |                         |
|               | 班级                                   | 1 Martine Contraction of the Contraction of the Con | 专业                                          |                 |                         |
|               | 异动类型 *                               | ◉ 休学  ◎ 续休学(因病)  ◎ 保留学籍(应征入伍)  ◎ 复学  ◎ 保留入学资格                                                                                                    | <ul> <li>办理入学手续</li> <li>3.选择异动学</li> </ul> | 类型。             |                         |
|               | 学生个人申请(含家长盔<br>名)拍照上传 *              | ⊘选择文件<br>4.个人申请需合家长签字,申请摊照                                                                                                    | 上传。                                         |                 |                         |
|               | 因病 *                                 | . 是 ◎ 否                                                                                                    |                                             |                 |                         |
|               | 上传医院相关材料 *                           | ❷选择文件                                                                                                    |                                             | -               | ـ▶ 5.墳写其他相关信息。          |
|               | 身份证号 *                               | elimine e                                                                                                    | 联系电话 *                                      | dilla.          |                         |
|               | 家庭住址 *                               | 文本輸入                                                                                                    |                                             |                 |                         |
|               | 其他附件                                 | ⊘选择文件                                                                                                    |                                             |                 |                         |